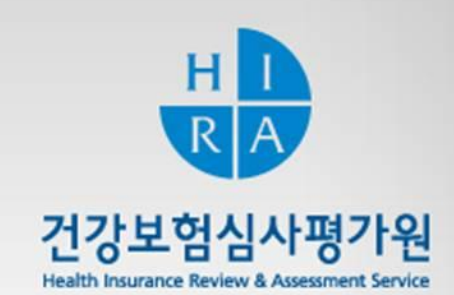

## 구입약가 확인제도 안내 및 구입약가 검증시스템 업무매뉴얼 (요양기관용)

Ver.1

약제관리실 약제기획부

#### Ⅳ. 질의 · 응답(Q & A)

#### 피. 구입약가 검증시스템 업무매뉴얼

### **Π**. 구입약가 확인업무 개요

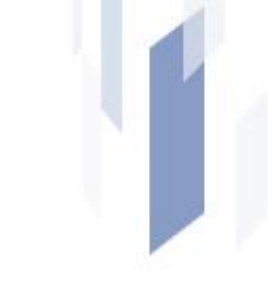

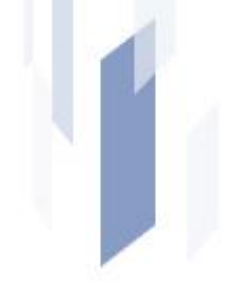

2

# I. 관련근거

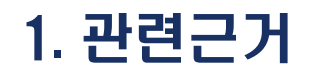

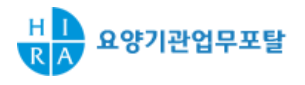

#### 💿 약제 및 치료재료의 비용에 대한 결정기준 제3조 (구입약가의 확인)

- 심평원장은 구입약가 산정의 정확성 여부를 확인하기 위하여 요양급여비용 청구명세서
   및 공급 내역 정보를 활용하여 구입약가 검증체계를 구축·운영
- 서면확인 및 현지확인을 통하여 요양기관의 구입약가 확인할 수 있음
   ※ 보건복지부 고시 제2010-96호, '10.11.5

#### 요양급여비용 심사·지급업무 처리기준 제4조 (요양급여비용의 심사)

 심평원장은 약제 및 치료재료의 금액에 대하여 요양급여비용의 지급 후 심사내역에 대한 확인을 할 수 있음

※ 보건복지부 고시 제2010-35호, '10.6.8

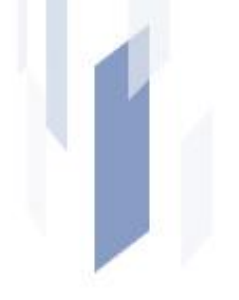

## Ⅱ. 구입약가 확인업무 개요

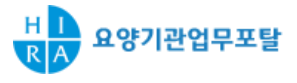

#### 🕤 도입배경

- 약제상한차액 추가 지급에 따라 요양기관이 청구한 약제에 대한 요양급여비용결정의
   정확성 요구
- 시장형 실거래가제도 시행에 따라 요양기관의 **의약품 구입목록 신고업무 폐지**
- 요양기관 구입약가(청구단가)를 실제 구입한 금액으로 산정하였는지 **사후 확인** 필요

#### 🖯 구입약가 확인이란?

 건강보험심사평가원이 요양기관이 청구한 약제비용을 지급한 후(심사 후)
 약사법령에 따른 공급내역(공급분기 가중평균가)과 요양급여비용명세서의 약가 (청구단가)를 비교한 결과, 구입약가 확인 필요 건(상이건 등)에 대해 점검·확인

#### • 요양기관 청구 약제비의 정확성 확보에 따른 약제상한금액 조정 근거 마련

#### 💿 약제 실거래가 조사를 위한 정확한 기초자료 생성

• 구입약가 확인과정을 통한 구입약가 산정기준 이해 및 올바른 구입약가 청구

#### 💿 요양기관의 올바른 구입약가 산정

- 요양기관과 의약품 공급업체의 약제 구입내역 확인을 통하여 유통거래의 투명성 확보
- 요양기관에서 지급받은 약제의 요양급여 비용 확정 → 착오 청구된 요양급여비용 정산

#### 🕒 건강보험 재정 누수 방지 및 의약품 유통거래 투명화 확보

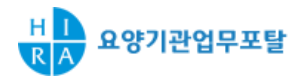

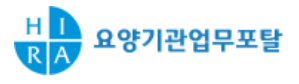

#### 🕤 정기확인(서면확인)

분기단위(3개월)로 구입약가 확인이 필요하다고 판단되는 약제에 대하여 해당
 요양기관으로부터 관련서류 등을 제출 받아 구입약가 산정의 정확성 확인

■ 확인방법 : 심평원 요양기관업무포탈「**구입약가 검증시스템**」

#### 🕒 현지확인

요양기관이 ① 제출기한 내 제출하지 않거나, ② 제출한 자료만으로 구입약가 산정의
 정확성 여부를 확인하기 어려운 경우, ③ 약제 구입 관련 부당한 사실의 객관적·구체적
 증거가 확인된 경우 등 실시

#### 4. 구입약가 확인 주요 내용

### 🖯 구입약가 확인방법

■ 심평원 요양기관업무포탈 「구입약가 검증시스템」 ※ 위치 : 요양기관 업무포탈(<u>http://biz.hira.or.kr</u>) / 신청 및 자료제출 / 구입약가 확인

### 🕤 구입약가 확인주기

- 확인주기 : 3개월 간격 Rolling
- 단, 최초 1차수는 5개월('10.10~'11.2) 접수분 확인 및 최초실시연도는 2개월 간격
- 확인대상 : 시장형 실거래가제도 시행 이후 진료분 & 접수분 (2010.10월~)

#### 🖯 구입약가 확인대상

#### • 요양급여 비용 명세서의 청구단가와 공급분기 가중평균가 비교 상이 건 등 구입약가 검증체계를 통해 구입약가 확인이 필요하다고 판단되는 약제

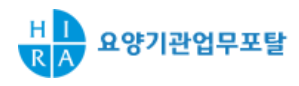

### 4. 구입약가 확인 주요 내용

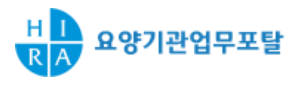

#### 🕤 확인내용

- 「구입약가 검증시스템」을 통하여 **청구단가와 공급 가중평균가 확인**
- 약제별 구입내역 관련 구입처, 구입일자, 구입수량, 금액, 단가 확인(필요시 증빙자료 첨부)

#### 🕒 구입약가 확인절차

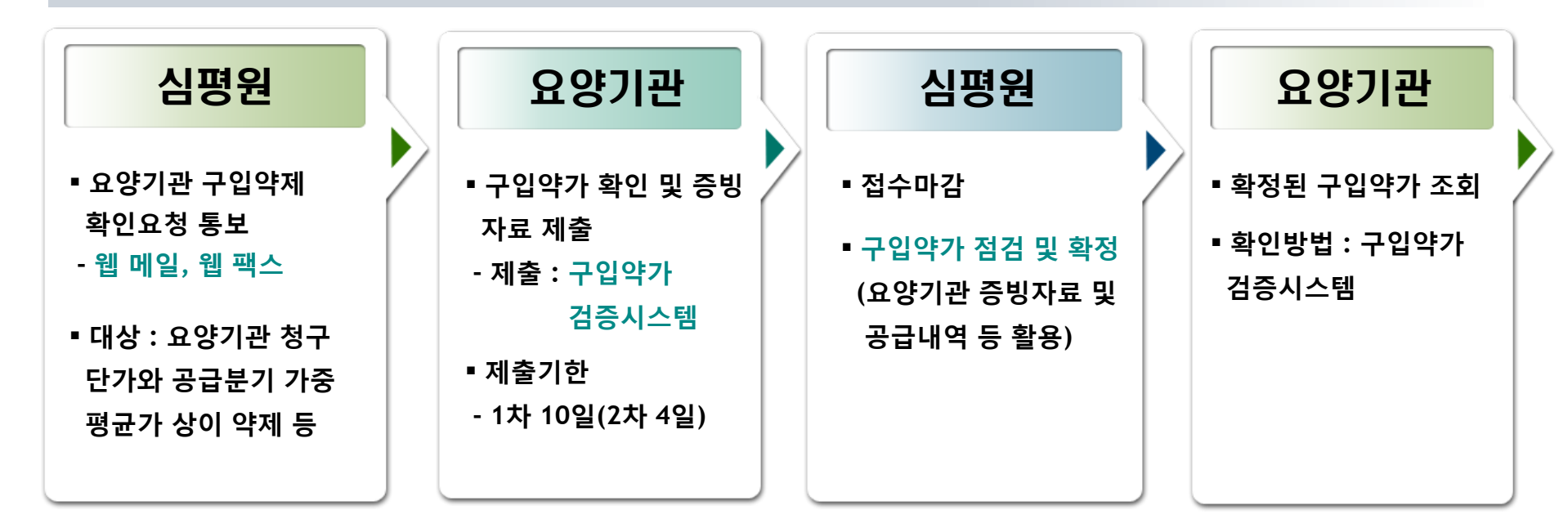

### 4. 구입약가 확인 주요 내용

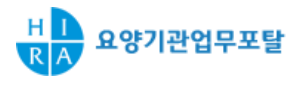

#### 🕤 통보방법

- **통보방법 : 웹 메일** 및 웹 팩스 통보 (관할 요양기관 해당 본, 지원별 실시)
  - 정기적인 업무이며 신속한 확인이 필요한 점 고려 **가능한 서면 통보는 지양 예정**
  - 웹 팩스는 팩스번호가 확보된 요양기관 우선 적용
  - \* **'알림서비스'** 활용 예정

#### 🕤 자료 확인 및 제출 기한

- 1차 통보 : 10일
- 2차 통보 : 4일
- 부득이한 사정으로 1차 통보 기한 내 자료제출 불가능한 경우 등 고려
- 추가 통보 : 3일 (구입약가 검증과정에서 추가확인 필요시 약제별 요청)

☞ 2차 통보 처리기한 종료 시점에서 '접수 마감' (구입약가 확인 불가)

\* 알림 서비스 : 심평원 메신저 서비스로 메시지 도착시 확인 창 생성. 심평원 요양기관업무포탈 홈페이지 접속하여 홈페이지 하단에 위치한 '알림 서비스' 다운로드 받아 실행

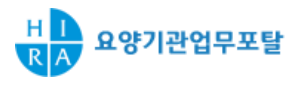

#### 🕤 증빙자료 첨부기준

#### ▪ 반드시 증빙자료 첨부

- · 재고량이 없는 약제를 종전과 다른 가격으로 새로 구입한 경우(단가변경)
   \* 최초 구입약제도 동일 적용
- 청구단가는 있으나 공급신고내역이 없어 공급분기 가중평균가가 없는 약제
- 추가확인 통보 약제

#### ■ 증빙자료 미첨부

- 상한가 변경에 따라 동일 비율로 단가가 변경된 약제 등 기타 불일치 약제

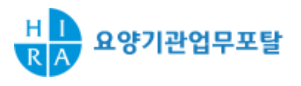

#### 🕤 증빙자료 안내

- 재고량이 없는 약제를 종전과 다른 가격으로 새로 구입한 약제(단가변경)
   재고량 확인서(기관장 직인 날인), 반품 관련 거래명세서, 세금계산서, 의약품 수불대장, 재고관리대장 등
- 처음 구입한 약제
  - 요양기관의 최근 1년간 청구 및 구입한 약제 품목 리스트(최초구입확인서), 거래명세서, 세금계산서 등
- 기타 증빙서류
  - 거래계약서(계약체결일,계약 약제품목,계약단가 등)
  - 거래명세서 및 세금계산서(거래일자, 거래단가, 거래 약제품목 등)

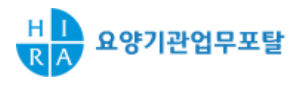

#### 🕒 착오 청구된 요양급여비용 정산

## 구입약가 청구 착오로 요양급여비용을 부당하게 지급받은 경우 해당 요양급여비용 정산 및 환수

#### 🕒 구입약가 확인 업무 거부기관 등에 대한 사후관리

- **현지확인** 및 보건복지부장관에게 **현지조사** 등 의뢰
- 해당 요양기관의 약제비용이 부당 지급되지 않도록 정밀심사 등 사전심사업무 강화

#### 🕤 약가 사후관리

구입약가 확인을 통해 요양기관이 청구한 내용의 정확성을 확보하여 실거래가 조사에
 따른 약제 상한금액 조정에 반영

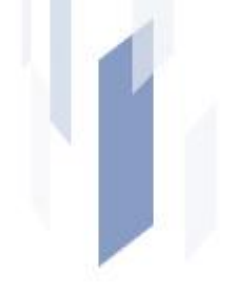

## Ⅲ. 구입약가 검증시스템 업무매뉴얼

#### 1. 점검 흐름도

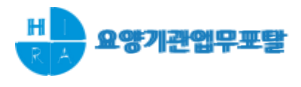

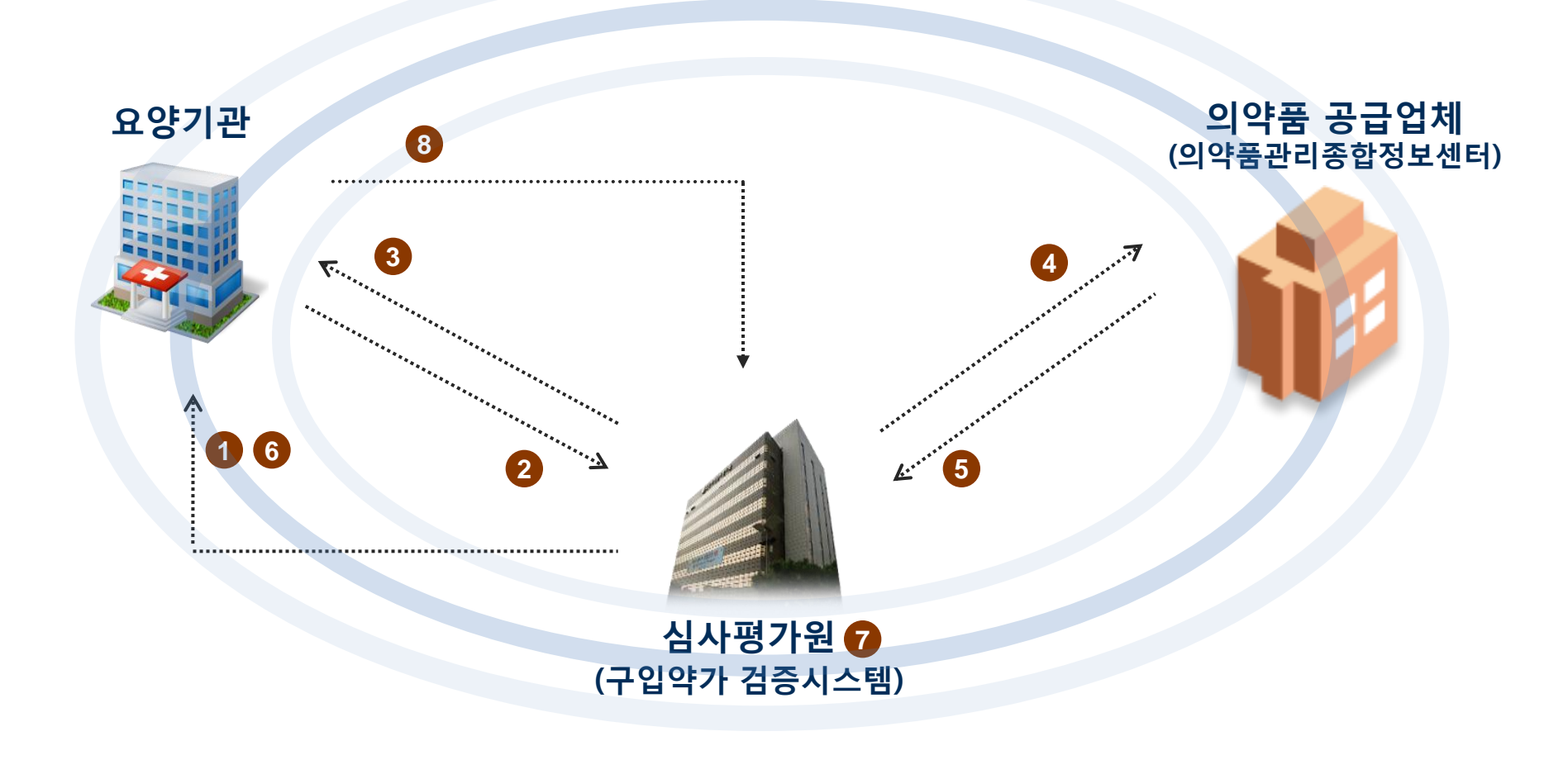

- 구입약가 확인 1차 및 2차 통보
   공급내역 2차 확인(공급신고 착오건 등)
   구입약가 검증 및 확정
- 2 구입약가 점검 및 제출
   3 접수마감(요양기관 자료입력 불가)
   5 공급내역 확인결과 통보
   6 구입약가 추가확인 통보(필요시)
   8 확정 구입약가 조회(웹 조회)

16

#### 2. 구입약가 검증시스템 접속 경로

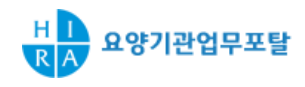

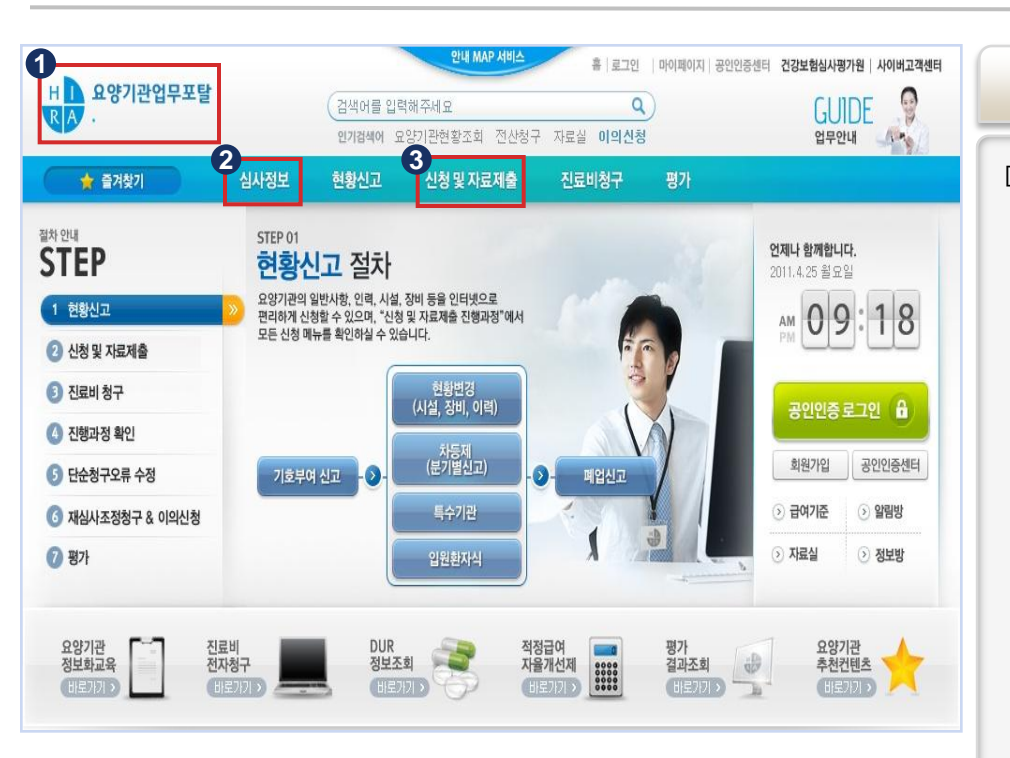

#### ▶ 요양기관업무포탈 > 신청 및 자료제출 > 구입약가 확인

#### 해당 페이지는 요양기관이 「구입약가 검증시스템」에 접속하기 위한 건강보험심사평가원 요양기관 업무포탈 초기 화면임.

- 1. 요양기관업무포탈 주소 : biz.hira.or.kr
- 심사정보 : 구입약가 확인 안내 (개요, 법적 근거, 구입약가 확인 업무 절차 및 방법, 유형별 증빙자료 첨부 안내 등)
- 신청 및 자료제출 > 구입약가 확인을 클릭하면 「구입약가 검증시스템」
   으로 이동

#### 3. 의료기관 공인인증서 로그인

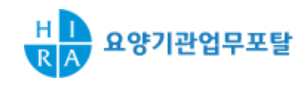

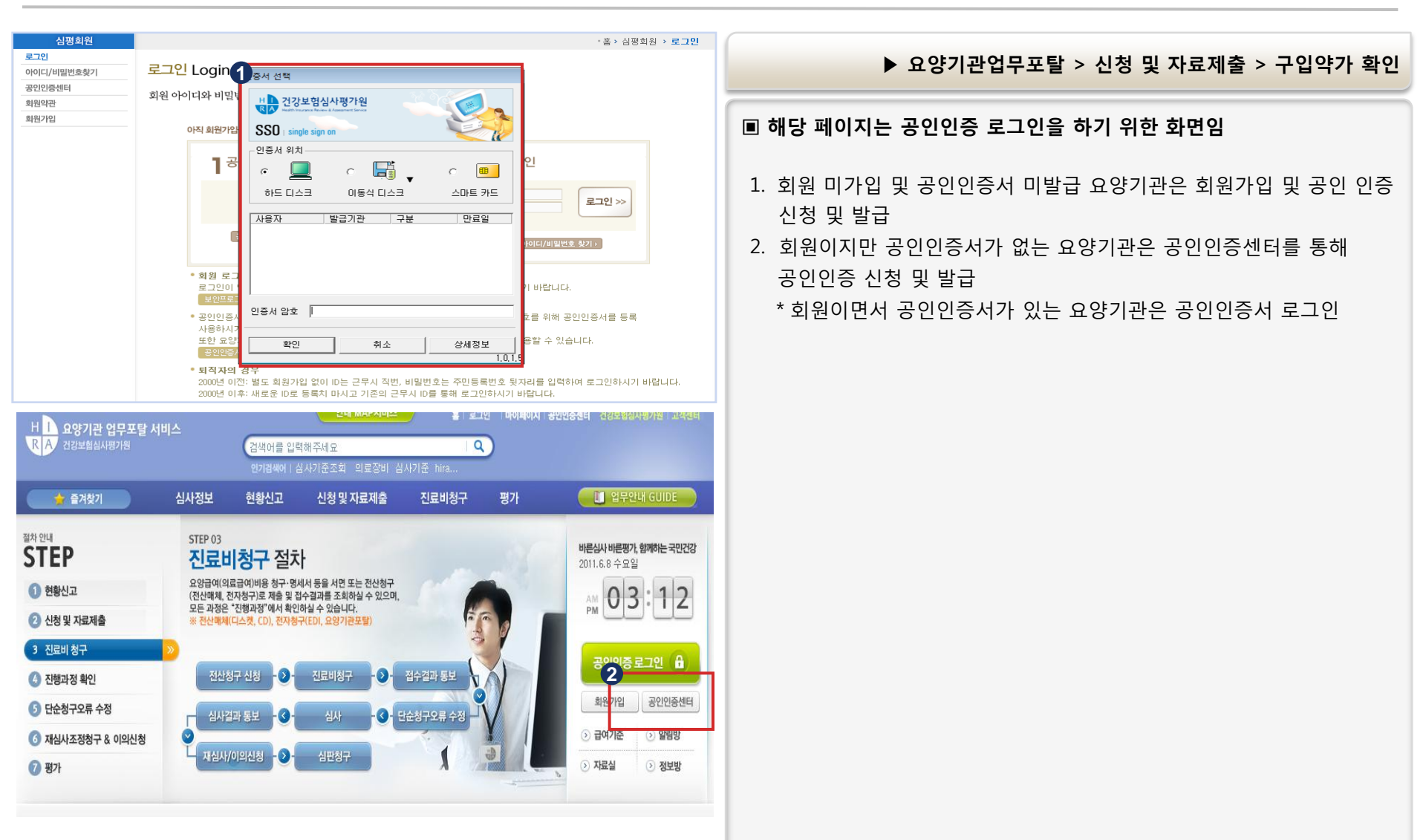

#### 4. 요양기관 접수화면(1)

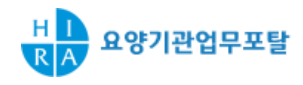

| 🛓 구입          | l약가 확인                            |                                                                                                    | 르 인쇄      | 즐겨찾기 추가 🔶       |                                                                                                    |  |  |  |  |  |  |
|---------------|-----------------------------------|----------------------------------------------------------------------------------------------------|-----------|-----------------|----------------------------------------------------------------------------------------------------|--|--|--|--|--|--|
| _             | 0                                 | 00                                                                                                    |           |                 | ▶ 요양기관업무포탈 > 신정 및 자료제줄 > 구입약가 확인                                                                               |  |  |  |  |  |  |
| ⊙구입의          | ·면도 2011<br>한가 확인천황 4<br>연도 차수 대상 | · 자수         8         · 신행·구분         · 신행·구분         · 신행·주분         · 신행·구분         · 신행·구분         · 신행·구분         · 신행·구분         · 신행·구분         · 신행·주         · 신행·주         · 신행·주         · · 신행·주         · · · · · · · · · · · · · · · · · · · | 비<br>처리기한 | 시작월 종료월         | 해당 페이지는 요양기관의 청구단가와 공급분기 가중평균가가 일치하지<br>않는 경우 등 구입약가 확인대상 약제 목록을 확인할 수 있는 화면임                                  |  |  |  |  |  |  |
|               | 2011 <u>8</u>                     | 051 작성종 20110525                                                                                                    | 20110526  | 201010 201103   | 1. 연도 : 현재년도가 자동으로 조회됨<br>2. 차스 · 혀재년도에 새서되 차스들이 모로으로 조회되                                                      |  |  |  |  |  |  |
|               |                                   |                                                                                                    |           |                 | 3. 진행구분 : 작성중, 작성완료, 처리중, 처리완료로 구분됨<br>[작성중] : 요양기관이 구입약가를 확인 중인 경우 작성중으로 생성                                   |  |  |  |  |  |  |
| ● 구입의<br>- 선택 | f가 확민목록 <b>5</b><br>- ⊻           | 진행구분 -전체 - ☑ 출력수 10                                                                                                    | ¥         | 총: 1051 건<br>조회 | [작성완료] · 약세월 구입약가를 확인 후 저장머튼를 구드면 성정<br>[처리중] : 심평원 담당자가 업무처리 중일 때 생성<br>[처리완료] : 심평원 담당자가 구입약가 확인업무 처리 완료시점에서 |  |  |  |  |  |  |
| 순번            | 약가코드                              | 품명                                                                                                    |           | 진행구분            | 생성.                                                                                                    |  |  |  |  |  |  |
| 1             | 640000090                         | 다고산정(다곡신)                                                                                                    |           | 작성 중            | 4 구인얃가 화이혀화                                                                                                    |  |  |  |  |  |  |
| 2             | 640000210                         | 두프던수3.7bmg(조산뉴프로펠턴)<br>미니피저10미리그램(미니니티피역사여)                                                                                                    |           |                 |                                                                                                    |  |  |  |  |  |  |
| 4             | 640000320                         | 미나귀절(미나디귀영사영) 개명리 기렴                                                                                                    |           | ㄱㅇ ㅎ<br>작성 중    | - 내성품속구·표양기관의 구입학가 확인내성 학제품속구·내성품속구들                                                                           |  |  |  |  |  |  |
| 5             | 640000480                         | 바난정(세프포독심프록세틸)                                                                                                    |           | 작성 중            | 클릭하면 5. 구입약가 확인목록이 조회됨                                                                                         |  |  |  |  |  |  |
| 6             | 640000520                         | 베이슨정0.2밀리그람(보글리보스)                                                                                                    |           | 작성 중            | - 진행구분 : 3.과 동일                                                                                                |  |  |  |  |  |  |
| 7             | 640000530                         | 베이슨정0.3밀리그람(보글리보스)                                                                                                    |           | 작성 중            | - 무서 시행 낙짜에 만취 1차통보의 및 2차통보의 생성                                                                                |  |  |  |  |  |  |
| 8             | 640000680                         | 사이톱신주200밀리리터(시프로플록사신)                                                                                                    |           | 작성 중            |                                                                                                    |  |  |  |  |  |  |
| 9             | 640000920                         | 솔레톤정(잘토프로펜)                                                                                                    |           | 작성 중            | - 집수마감일은 2사동모 서리기안 꽁묘시침에서 생성                                                                                   |  |  |  |  |  |  |
| 10            | 640001200                         | 씨제이20%만나톨주사액                                                                                                    |           | 작성 중            | - 추가통보문서 시행 날짜에 맞춰 추가통보일 생성                                                                                    |  |  |  |  |  |  |
|               |                                   | I 2 3 4 5 6 7 8 9 10 🕨 Þ                                                                                                    |           | 최종제슐            | - 담당자 및 연락처는 요양기관 담당자를 의미<br>- 처리기한은 1차, 2차, 추가통보 제출기한에 맞추어 자동 생성됨<br>(1차통보 10일, 2차통보 4일, 추가통보 3일)             |  |  |  |  |  |  |
|               |                                   |                                                                                                    |           |                 | - 시작월 및 종료월은 요양급여비용 청구명세서의 청구시작 및 종료월을<br>의미함<br>5. 요양기관이 확인해야 할 구입약가 확인목록이 조회                                 |  |  |  |  |  |  |

#### 5. 요양기관 접수화면(2)

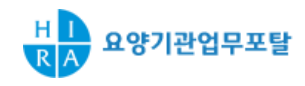

| <u>곡</u> 구 | 입약가 흑               | 확인        |                |      |          |         |                    |                      |            |             | 🖶 인쇄                        | 즐겨찾기 추                                | 가 🔶    | ▶ 요양기관업무포탈 > 신청 및 자료제출 > 구입약가 확인                                              |  |  |  |  |
|------------|---------------------|-----------|----------------|------|----------|---------|--------------------|----------------------|------------|-------------|-----------------------------|---------------------------------------|--------|-------------------------------------------------------------------------------|--|--|--|--|
|            | · 연5                | 2011      |                |      | ·차수      | 8       | ~                  |                      | ·진행구분      | - 전체 -      | ~                           | Q 24                                  | 2      |                                                                               |  |  |  |  |
| 0 구입       | 약가 확인               | 현황        |                |      |          |         |                    |                      |            |             |                             |                                       |        | 해당 페이지는 요양기관의 청구단가와 공급분기 가중평균가가 일치하지<br>않는 경우 등 구입약가 확인대상 약제 목록을 확인할 수 있는 화면임 |  |  |  |  |
|            | 연도                  | 차수        | 대상품목수          | 진행구분 | 1차통보일    | 2차통보일   | 접수마감일              | 실 추가통보일              | 담당자        | 연락처         | 처리기한                        | 시작월                                   | 종료윌    |                                                                               |  |  |  |  |
|            | 2011                | 8         | 1051           | 작성중  | 20110525 |         |                    |                      |            |             | 20110526                    | 201010                                | 201103 | 1. 서택 : 약가코드와 풍명으로 검색학 수 있음                                                   |  |  |  |  |
|            |                     |           |                |      |          |         |                    |                      |            |             |                             |                                       |        | 2 지해그브이 ㅈ거에 따라 거새하 스 이으                                                       |  |  |  |  |
|            |                     |           |                |      |          |         |                    |                      |            |             |                             |                                       |        | 2. 전형부군의 오전에 따다 삼곡할 수 있습                                                      |  |  |  |  |
|            |                     |           |                |      |          |         |                    |                      |            |             |                             |                                       |        | - 작성중, 작성완료, 수가요성 작성중, 수가요성 작성완료로 구분                                          |  |  |  |  |
|            |                     |           |                |      |          |         |                    |                      |            |             |                             |                                       |        | 3. 출력수를 선택하여 한 페이지에 몇 개의 목록을 볼 것인가 결정                                         |  |  |  |  |
| ମଧ୍ୟ       | 약가 확인               | 목록        |                | 0    |          |         |                    |                      |            |             |                             | <b>i</b> 1                            | 051 74 | 4. 조회 버튼을 눌러 해당 구입약가의 확인목록을 볼 수 있음                                            |  |  |  |  |
| - 선택       | - 🗸                 |           |                | 진행   | 구분       | - 전체 -  | ~                  |                      | 3<br>출력수   | 10          | <b>v</b>                    | 4_                                    | 조회     | 5. 클릭시 해당 약제에 대한 상세화면으로 이동                                                    |  |  |  |  |
|            |                     |           |                |      |          |         |                    |                      |            |             |                             |                                       |        | 6. 진행구분 항목의 상태에 따라 해당 약가의 상세화면이 바뀜                                            |  |  |  |  |
| <b>5</b> ± |                     | 약가코드      |                |      |          |         |                    | 품명                   |            |             |                             | 6<br>진행:                              | 구분     | [자서주] → 사세하며                                                                  |  |  |  |  |
| 1          | 640000090 디고신정(디곡신) |           |                |      |          |         |                    |                      |            | 작성          | 중                           |                                       |        |                                                                               |  |  |  |  |
| 2          |                     | 640000210 |                |      |          | 루:      | 프린주3.75m           | g(초산류프로              | 렐린)        |             | 전 전 전 전 전 전 전 전 전 전 전 전 전 전 |                                       |        |                                                                               |  |  |  |  |
| 3          |                     | 640000310 |                |      |          | 마니      | 핀정10밀리그<br>대전/미나티대 | 2램(마니디픤<br>지에 사에) 이이 | 염산염)       |             |                             | 색성용 [주가요정 삭성 중] → 2자 섭수 후 상세화면        |        |                                                                               |  |  |  |  |
| 4          |                     | 640000320 |                |      |          | 마니:     | 18(마니니:<br>11나전(세프 | 한검산검) 20g<br>포동산프로네  | 별더그램<br>팀) |             |                             | 역영<br>자성                              | 8<br>주 | [추가요청 작성완료] → 2차 접수 후 상세화면                                                    |  |  |  |  |
| 6          |                     | 640000520 |                |      |          | H)C     | 이순정 0.2밀리          | 파그램(보글리              | 로/<br>보스)  |             |                             | ~ ~ ~ ~ ~ ~ ~ ~ ~ ~ ~ ~ ~ ~ ~ ~ ~ ~ ~ | 8<br>중 | 7. 모든 약제에 대하여 작성완료가 되면 최종 제출함.                                                |  |  |  |  |
| 7          |                     | 640000530 |                |      |          | щa      | 이슨정 0. 3밀리         | 비그람(보글리              | 보스)        |             |                             | 작성                                    | 중      | (해단 요양기과은 화이하고 치조 제축 버트 느르)                                                   |  |  |  |  |
| 8          |                     | 640000680 |                |      |          | 사이톱     | 신주200밀리            | 리터(시프로               | 플록사신)      |             |                             | 작성                                    | 중      | (에이 파이기간을 국민하고 되어 세를 하는 가슴)                                                   |  |  |  |  |
| 9          |                     | 640000920 |                |      |          |         | 솔레톤정               | (잘토프로펜)              |            |             |                             | 작성                                    | 중      | 8. 죄공제물 클릭아면 임당자 정모입덕 핍입 오는                                                   |  |  |  |  |
| 10         |                     | 640001200 |                |      |          |         | 씨제이20%             | :만니톨주사역              | 4          |             |                             | 작성                                    | 중      | 필수 입력사항 : 담당자, 전화번호, 팩스번호                                                     |  |  |  |  |
|            |                     |           |                |      |          | 1 2 3 4 | 567                | 8 9 10 (             | <b>b b</b> |             |                             | 6-                                    |        |                                                                               |  |  |  |  |
|            |                     |           |                |      |          |         |                    |                      |            |             |                             | 최종                                    | 통제출    |                                                                               |  |  |  |  |
|            |                     |           |                |      |          |         |                    |                      |            |             |                             | _                                     |        |                                                                               |  |  |  |  |
|            | 8                   | ⊙ 담당기     | <b>다</b> 정 보입릭 | 적    |          |         |                    |                      |            |             |                             |                                       |        |                                                                               |  |  |  |  |
|            |                     | • 담당지     | ł              | 원빈   |          |         | • 전화               | 번호                   | 02         | ✓ - 1234    | - 1234                      |                                       |        |                                                                               |  |  |  |  |
|            |                     | • 팩스번     | 1호             | 02   | -1644-20 | 000     | · 휴대               | 전화                   |            | )10-9876-54 | 432                         | •••••                                 | :      |                                                                               |  |  |  |  |
|            |                     |           |                |      |          |         |                    |                      |            | [ 이년호 🔊     | <br>  ¥ 닫기                  |                                       |        |                                                                               |  |  |  |  |
|            |                     |           |                |      |          |         |                    |                      |            | <b></b>     |                             | 1                                     |        |                                                                               |  |  |  |  |

#### 6. 상세화면 구성

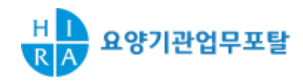

| 🛓 구입의                      | 약가 확인                    |               |                    |               | 🔤 인쇄                  | 즐겨찾기 추가                               | •                                   |                 | ▶ 요양기관업무포탈 > 신청 및 자료제축 > 구입약가 화인                                   |  |  |  |  |
|----------------------------|--------------------------|---------------|--------------------|---------------|-----------------------|---------------------------------------|-------------------------------------|-----------------|--------------------------------------------------------------------|--|--|--|--|
| ⊘청구현홍                      | 0                        |               |                    |               |                       |                                       |                                     |                 |                                                                    |  |  |  |  |
| · 약가코드                     | 642503960 (35100036)     |               | 요양개시일자<br>20101104 | 청구단가<br>4.285 | 공급분기<br>201034        | 1차가중평균가<br>4.282                      | 2차가중평균가                             | 최종가중평균가         |                                                                    |  |  |  |  |
| · 품명                       | 호의주(가벽세이트메실산일            | 곕)            | 20101104           | 4,200         | 201034                | 4, 202                                |                                     |                 | ■ 요양기관의 특성 약세에 내안 상세저리와면으로 성구연왕, 공급내역,                             |  |  |  |  |
| <ul> <li>· 접수년월</li> </ul> | 201010 - 201103          |               |                    |               |                       |                                       |                                     |                 | 공급업제 신고사료, 난가면경, 접수메세시로 구성되어 있음                                    |  |  |  |  |
| ♀공급내역                      |                          | (공급수량*환산규격) 드 | 2로 계산되어 집니다.       |               |                       | 행추가 행석                                | 1. 해당 약제에 대하 청구혀화음 화인학 수 있음         |                 |                                                                    |  |  |  |  |
| 순번                         | 구입처                      | 사업자<br>등록번호   | 품명                 | 구입<br>분기      | 환산규격 2                | 공급수량 공급<br>ት정수량 수정                    | 금액 공급단가<br>금액 수정단가                  | 요양기관확인결<br>자료첨부 | - 요양개시의자 : 분기벽 해당 약제 사용 취초 진료개시의자                                  |  |  |  |  |
|                            | 3<br>印 <i>村</i> がモエh和(へ) | 201024        | 10                 | 42 1,796      | 3, 640 <b>4</b> , 282 |                                       | - 지근원에 따르 야제 고근부기(다 치초구인 및 다가벼경 야제느 |                 |                                                                    |  |  |  |  |
|                            | <u>912-829(T)</u>        | 401-01-00301  | 工-100.87十          | 201034        |                       |                                       |                                     | 첨부파일            |                                                                    |  |  |  |  |
|                            |                          |               |                    |               |                       |                                       |                                     |                 | 구집철도구너 국제 적용되므도 표정개시철자에 띠는 구집군기가<br>다라지 스 이오)                      |  |  |  |  |
| ○ 공급업液                     | 47x2 4                   |               |                    |               |                       |                                       |                                     |                 | 르니르 두 ᆻ급)<br>11 기즈펴그기 · 이야프과미조하저마세티아 고그네여오 그거르                     |  |  |  |  |
| 수백                         | 파매치(사업자들로버호)             |               | 푸면                 | 파매인자          | 파매수량                  | 화사규견                                  | 파매그앤                                | 파바다가            | - 1사 가중평균가 · 의학품진다중입성모센터의 중급대학을 근거도                                |  |  |  |  |
|                            |                          | n             | -00<br>            | 00100701      | 10                    |                                       | 100.700                             | 40.070          | 신물안 가중평균가                                                          |  |  |  |  |
|                            | 태신약쿰판매(수)(4018100967     | 987) 호의(好意)수  |                    | 20100701      | 10                    | IU                                    | 428,700                             | 42,870          | - 2사 가중평균가 : 공급업세 2사 확인내역을 근거로 산술안                                 |  |  |  |  |
| 2                          | 태선약품판매(수)(4018100987     | )             | 포의(好意)수            | 20100723      | 10                    | 10                                    | 428, 700                            | 42,870          | 가중평균가                                                              |  |  |  |  |
| 3                          | 태전약품판매(주)(4018100987     | )             | 호의(好意)주            | 20100802      | 12                    | 10                                    | 514,440                             | 42,870          | - 최종 가중평균가 : 심평원 담당자가 요양기관 확인내역과 공급                                |  |  |  |  |
| 4                          | 태전약품판매(주)(4018100987     | )             | 호의(好意)주            | 20100901      | 10                    | 10                                    | 426, 800                            | 42,680          | 신고 내역 등을 근거로 최종 확정한 가중평균가                                          |  |  |  |  |
|                            |                          |               |                    |               |                       |                                       |                                     |                 | 2. 해당 약제에 대한 공급내역을 확인할 수 있음                                        |  |  |  |  |
|                            |                          |               |                    |               |                       |                                       |                                     |                 | - 구입처, 품명, 구입분기, 공급수량, 금액 단가 등 확인                                  |  |  |  |  |
| a Flatti 2                 | 6 상한금액변동 단가변경은 (         | 상한금액 변동비율과 동  | 일한 비율로 단가가 변경되는 약제 | 네를 의미합니다.     | 에셀저식받기 에셀             | 언루드 행추가 행식                            | 17H                                 |                 | 3. 구입처 항목을 클릭하면 상세한 공급업체 신고자료를 확인할 수 있음                            |  |  |  |  |
| 순번<br>순번                   | 단가변경구분                   | 구입처 /         | 신되어입니다.<br>사업자번호 품 | B             | 구입일자 환신               | ·규격 구입수량                              | 구입금액 구입단가                           | 변경상한가           | 4. 공급업체 상세 신고자료 목록                                                 |  |  |  |  |
|                            |                          |               |                    |               |                       |                                       |                                     |                 | 5. 단가변경 목록화면                                                       |  |  |  |  |
| L                          |                          |               |                    | 미터가 존재하지 않    | 습니다.                  |                                       |                                     |                 | - 「단가변경」과「상한금액변동단가변경」으로 구분할 수 있음                                   |  |  |  |  |
|                            |                          |               |                    |               |                       |                                       |                                     |                 | - 「단가변경」은 반드시 증빙자료를 첨부하여야 하며, 「상한금액변동                              |  |  |  |  |
| •                          |                          |               |                    |               |                       |                                       |                                     | •               | 다가벼경,은 벼경상하가 및 벼경의자를 바디시 기재하여야 하                                   |  |  |  |  |
| 저스레니네                      |                          |               |                    |               |                       |                                       |                                     |                 | - 치ᄎ구인야제는 다가벼겨에 주요하여 저요하고 바디시 주비자리 처브                              |  |  |  |  |
| • 입구메세기                    |                          |               |                    |               |                       |                                       |                                     |                 | 지도 [ 법국제는 전기전이에 관이어에 국이어도 전드자 이이지표 급구<br>6. 해다 야계에 대해 저스마비핀 메마 이러차 |  |  |  |  |
|                            |                          |               |                    |               | G                     | · · · · · · · · · · · · · · · · · · · | <u>ج</u>                            |                 | 아예경 국제에 대한 합구매제시 매포 합국경<br>그 지자 비트의 크리컨이 드르히 전나르 아니지자하 스 아이        |  |  |  |  |
| L                          |                          |               |                    |               |                       |                                       |                                     |                 | /. 지상 미는을 굴덕아버 중독안 성모를 입시시상할 수 있음                                  |  |  |  |  |
|                            |                          |               |                    |               |                       |                                       |                                     |                 | 녹녹버는을 클릭하여 이선 녹독페이시로 이농알 수 있음                                      |  |  |  |  |
|                            | _                        |               |                    |               |                       |                                       |                                     |                 |                                                                    |  |  |  |  |

#### 7. 상세화면 설명

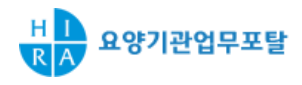

| 🛓 구입약기                     | h 확인                                              |                 |                                        | 드 인쇄         | 즐겨찾기 추가 🔶                             |          |               |                                                 |
|----------------------------|---------------------------------------------------|-----------------|----------------------------------------|--------------|---------------------------------------|----------|---------------|-------------------------------------------------|
| ◎청구현황                      |                                                   |                 |                                        |              |                                       |          |               | ▶ 요양기관업부포탈 > 신성 및 사료세술 > 구입약가 확인                |
| · 약가코드                     | 642503960 (35100036)                              | 요양개시일자          | 청구단가                                   | 공급분기         | 1차가중평균가                               | 2차가중평균가  | 최종가중평균가       | ■ 요야기과이 특정 야제에 대하 산세처리하며으로 고근내여을 정거하고           |
| · 품명                       | 호의주(가백세이트메실산염)                                    | 20101104        | 4, 285                                 | 201034       | 4,282                                 |          |               | 표정기관의 특징 억제에 대한 경제자디와진으도 등급대역을 점검하고<br>하이하 시 이으 |
| <ul> <li>· 접수년월</li> </ul> | 201010 - 201103                                   |                 |                                        |              |                                       |          |               |                                                 |
| ▲ フユ(単の)                   | ※ 회조기조평그가 - 고그그얘 //꼬그스랴, 하나그겨) 요금 게 나다            | N ZUICI         |                                        |              | · · · · · · · · · · · · · · · · · · · | 1        |               | 1. 해당 약제에 대한 공급내역을 확인하고 수정할 수 있음                |
| 수버                         | 고아최 <u>사업자</u>                                    | 프며              | 군입                                     | 화사그겨         | 공급수량 공급금액                             | 공급단가     | 2 요양기관확인걸     | - 요양기관 수정시 수정수량, 금액을 입력하면 수정단가가                 |
| <b>Q</b>                   | 두 바지 등록번호                                         | 80              | 분기                                     | 22114        | 수정수량 수정금액                             | 수정단가     | 자료첨부          | 자동으로 생성되                                        |
| 1                          | <u>태전약품판매(주)</u> 401-81-00987                     | 호의(好意)주         | 201034                                 | 10           | 42 1, 798, 640                        | 4,282    |               | 2 오얀기과 화이경과는 고근시고마은 고근시고차이 기타르 구브 되             |
|                            |                                                   |                 |                                        |              |                                       |          | 3 침부파일        | [고그시그 마이) · 고그어눼 시그내여이 마느 경이                    |
|                            |                                                   |                 |                                        |              |                                       |          |               | [중대선과 곳놈] · 중대법제 선과대학이 곳는 경구                    |
| ○공급업체<br>슈버                | 신고자료 프레임(시어지드로버호) 프레                              | я               | 파메인지                                   | 파매스랴         | 화사그겨                                  | 파미니그에    | ELINH CH 7 L  | [공급신고 작오] : 공급업체 신고내역에 작오가 있는 경우                |
| 1                          | 태전약품판매(주)(4018100987) 호의(約                        | 意)주 🛨           | 20100701                               | 10           | 10                                    | 428,700  | 42,870        | [기타] : 요양기관 착오로 구입내역이 없음에도 청구한 경우               |
| 2                          | 태전약품판매(주)(4018100987) 환산규격가져오기                    |                 |                                        |              | 10                                    | 428, 700 | 42,870        | (모두 "0"으로 입력, 공급내역 미매칭건)                        |
| 3                          | 태전약품판매(주)(4018100987)                             | 하사그겨            | IARC                                   | наас         | 10                                    | 514,440  | 42,870        |                                                 |
| 4                          | 태전약품판매(주)(4018100987) =                           | 관신ㅠ덕<br>개식사면) 1 | ###################################### | 16425039609  | 10                                    | 426, 800 | 42,680        | 3. 공급내역 미매장건은 만드시 증망자료 점무                       |
|                            | 호의(好意):                                           | 주 1             | 8806425039616 88                       | 6425039609   |                                       |          |               | (나머지 경우는 첨부하지 않아도 무방함)                          |
|                            | 호의(好意)                                            | <b>Α</b> 5      | 8806425039623 88                       | 06425039609  |                                       |          |               |                                                 |
|                            | 호의(好意)                                            | 주 10            | 8806425039630 88                       | 06425039609  |                                       |          |               |                                                 |
|                            | 호의(好意)                                            | 주 30            | 8806425039647 88                       | 16425039609  |                                       |          |               | 있음                                              |
|                            |                                                   | <b></b>         |                                        | X 얻기         |                                       |          |               | 5. 행추가 건에 대한 품명 클릭시 팝업 오픈, 해당 품명을 클릭하면          |
|                            | ⑨ 1. 상한금액변동 단가변경은 상한금액 변동비율과 동일한 비용               | 물로 단기가 변경되는 일   | 제를 의미합니다.                              |              | 에어르는 해주지 해사회                          | 7        |               | 풍명에 대하 정보 및 화산규격이 자동으로 인력된                      |
| ④ 단가변경<br>경구부              | ◎ 2. 구입단가 = 구입금액/(구입수량*환산규격)으로 계산되어집<br>구양처 사업자버호 | 니다.<br>포영       | 구인역자 호                                 | · 국글지역원기 · - | · 국인근액 국인다가                           | 벼경산하71   | 변경의 파의천부      |                                                 |
| 12                         | ·····································             | (好音)주           | 2010-11-01                             | 10 10        |                                       | 2002.1   | - <b>Q</b> AF | 0. 붐명, 완전규격 가서오기 핍입                             |
|                            |                                                   |                 | 2010 11 01                             |              | 10,000                                |          |               | 7. 행추가 버튼을 눌러 단가변경 내역을 등록할 수 있으며 행 삭제           |
|                            |                                                   |                 |                                        |              |                                       |          |               | 버튼을 눅러 등록한 단가변경 내역을 삭제할 수 있음                    |
|                            |                                                   |                 |                                        |              |                                       |          |               | 스랴 그애요 이려하며 다기가 지도 게사되어 이려되                     |
|                            | 9                                                 |                 |                                        |              |                                       |          |               | - ㅜㅎ, 亩액귤 입역야면 닌가가 자충 세산되어 입역됨                  |
|                            | 순번                                                | 파일명             |                                        | 크기           |                                       |          |               | 8. 첨부버튼을 클릭시 9.의 팝업창 오픈                         |
|                            | ·파일첨부                                             |                 |                                        |              |                                       |          |               | 9. 첨부파일을 등록 및 삭제할 수 있음                          |
|                            | · · · · · · · · · · · · · · · · · · ·             |                 |                                        |              | 1일추가                                  |          |               |                                                 |
|                            |                                                   |                 |                                        | ♥확인          | <b>×</b> 닫기                           |          |               |                                                 |
|                            |                                                   |                 |                                        |              |                                       |          |               |                                                 |
|                            |                                                   |                 |                                        |              |                                       |          |               |                                                 |
|                            |                                                   |                 |                                        |              |                                       |          |               |                                                 |

#### 8. 최종제출 완료 및 접수마감 후 화면

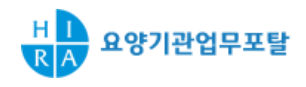

| · 연5                       | 2011                    | · 차수 1                                                          | ·진행구분 -전체 - 💌                            |                 | <u>조희</u>               |               |                                         |                                                      |
|----------------------------|-------------------------|-----------------------------------------------------------------|------------------------------------------|-----------------|-------------------------|---------------|-----------------------------------------|------------------------------------------------------|
| 그 구입약가 확인                  | 현황                      |                                                                 |                                          |                 |                         |               |                                         | ▶ 요양기관업무포탈 > 신청 및 자료제출 > 구입약가 확인                     |
| 연도                         | 차수                      | 대상품목수 진행구분 1차통보일 2차통보일                                          | 접수마감일 추가통보일 !                            | 담당자 연락처         | 처리기한                    | 시작월           | 종료월                                     |                                                      |
| 2011                       | 1                       | 7 처리중 20110531 20110601                                         |                                          |                 | 20110531                | 201010        | 201102                                  |                                                      |
|                            | -                       | 신청/제출완료                                                         |                                          |                 |                         |               |                                         | • 요양기관이 심평원에 최종 제출 완료 및 심평원에서 접수마감 후<br>진행상태를 볼 수 있음 |
| ● 구입약가 확인                  | 목록                      |                                                                 |                                          | ĝ:              | 7 건                     |               |                                         | 1 시퍼이에 치조 패츠이크컨머 "시처/패츠이크"크 새서                       |
| - 선택 - 🖂                   |                         | 진행구분 💌                                                          | 출력수 10                                   | ×               | 조회                      |               |                                         | 1. 심평원에 죄송 제굴완묘아면 · 신성/제굴완묘 도 생성                     |
|                            |                         |                                                                 |                                          |                 |                         |               |                                         | 2 사파이어 저소미가한 며 "친구주"으로 새서                            |
| 순번                         | 약가코드                    |                                                                 | 품명                                       |                 |                         | 2             | 진행구분                                    | 2. 심평원이 접구마감아면 저미궁 으도 생성                             |
| 1                          | 644903910               |                                                                 | 콤비플렉스페리주                                 |                 |                         |               | 처리 중                                    |                                                      |
| 2                          | 644911930               |                                                                 | 하트만텍스액                                   |                 |                         |               | 처리 중                                    |                                                      |
| 3                          | 645301960               |                                                                 | 파노린연질캅설(파미드론산나트륨)                        |                 |                         |               | 처리 중                                    |                                                      |
| 4                          | 653500360               |                                                                 | 미카르디스플러스정40/12.5밀리그람                     |                 |                         |               | 처리 중                                    |                                                      |
| 5                          | 663601290               | 아페손정                                                            | (염산에페리손)(수출명:PRIME-APESON                | NETab)          |                         |               | 처리 중                                    |                                                      |
| 6                          | 670102030               |                                                                 | 팜피스정(팜시클로버)                              |                 |                         |               | 처리 중                                    |                                                      |
| 7                          | 670103140               |                                                                 | 알지에스액(알긴산나트륨)                            |                 |                         |               | 저리 숭                                    |                                                      |
| ·연5<br>• 구입약가 확인<br>연도<br> | 로 2011<br>현황<br>차수<br>1 | · 사수 1 v<br>대상품목수 진반구분 1차통보일 2차통보일<br>7 2 처리용 20110531 20110601 | · 건행구분 - 전체 -                            | ] 연락체           | 처리기한           20110531 | 시작철<br>201010 | 종료월<br>201102                           |                                                      |
| ● 구입약가 확인<br>- 선택          | 목록                      | 전행구분 💉                                                          | 출력수 10                                   | <u>چ</u> :<br>۲ | 7 건<br>조회               |               |                                         |                                                      |
| 순번                         | 약가코드                    |                                                                 | 품명                                       |                 |                         | 2             | 진행구분                                    |                                                      |
| 1                          | 644903910               |                                                                 | 콤비플렉스페리주                                 |                 |                         |               | 처리 중                                    |                                                      |
| 2                          | 644911930               |                                                                 | 하트만텍스액                                   |                 |                         |               | 처리 중                                    |                                                      |
| 3                          | 645301960               |                                                                 | 파노린면질캅썰(파미드론산나트륨)                        |                 |                         |               | 저리 중                                    |                                                      |
| 4                          | 653500360               |                                                                 | 비카르니스플러스성40/12.5빌리그람                     | UTTab)          |                         |               | 저리 중<br>치리 조                            |                                                      |
| 5                          | 653601290               | 아페손성                                                            | (김산에페리온)(우쭐병:PHIME-APESON<br>파티스전/파티클클버) | NE18D)          |                         |               | 서대 중<br>원리 조                            |                                                      |
| 7                          | 670102030               |                                                                 | 임비수영(임사물도미)<br>안지에스앤(안기사나트로)             |                 |                         |               | 시대 성<br>원리 조                            |                                                      |
|                            | 670103140               |                                                                 | 물시메그크(물건언나노물)                            |                 |                         |               | ~~~~~~~~~~~~~~~~~~~~~~~~~~~~~~~~~~~~~~~ |                                                      |
|                            |                         | 1                                                               |                                          | r               | -1⊼τ∎x                  |               |                                         |                                                      |
|                            |                         |                                                                 |                                          |                 | ~ 3세 2                  |               |                                         |                                                      |

#### 9. 추가요청건 접수화면

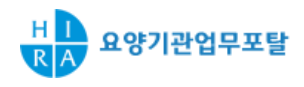

| · 연도    | - 선택 - 💙  | ·차수 - 선    | 택- 🔽       | ·진행구분      | - 전체 -          | <b>v</b>    |                       |              | Q ক্রেখ    | € ∢                                   |
|---------|-----------|------------|------------|------------|-----------------|-------------|-----------------------|--------------|------------|---------------------------------------|
| ○구입역    | 약가 확인 현황  |            |            |            |                 |             |                       |              |            | - 시퍼인에너 - 이                           |
| 연       | 도 차수      | 대상품목수      | 진행구분       | 1차통보일      | 2차통보일           | 접수마절1       | 추가통보일                 | 연락처          | 처리기한       | · · · · · · · · · · · · · · · · · · · |
| 20      | 011 2     | 5          | 5 처리중      |            | 2011-06-14      | 2011-06-21  | 2011-07-05 02-1234-12 |              | 2011-07-08 | 1.17.95.1                             |
| 20      | 011 1     | 10         | 처리중        | 2011-03-01 |                 | 2011-03-16  |                       | 02-1234-5678 | 2011-03-11 | 1. 추가요청시 취                            |
| 010     | 이 아이 모르   |            |            |            |                 |             |                       |              |            | - 처리기한은 ·                             |
| • + 8 - | 477 42 44 | 2. 추가확인 대성 |            |            |                 |             |                       |              |            |                                       |
| - 선택    | - ⊻       |            |            |            |                 |             |                       |              |            |                                       |
| 순번      | 약가코드      |            |            |            | 품명              |             |                       |              | 진행구분       |                                       |
| 1       | 644904070 |            | 트리젤주       | (메트로니다쫄)(- | 수출명:Tridelinj.C | HOONGWAETRI | 처리 중                  |              |            |                                       |
| 2       | 644904470 |            |            |            | 하트만덱스액          |             |                       | 처리 중         |            |                                       |
| 3       | 644911930 |            |            |            | 하트만덱스액          |             | 처리 중                  |              |            |                                       |
| 4       | 645201490 |            | ŕ          | 수넬세프트리악손   | 주1그람(주사용세       | 프트리악손나트를    | 처리 중                  |              |            |                                       |
| 5       | 653000980 |            |            | 비스분        | 본정(알렌드론산L       | ·트륨)        | 처리 중                  |              |            |                                       |
| 6       | 653800150 |            |            | 다이누        | 〒에이치알정(치옥       | 추가요청        |                       |              |            |                                       |
| 7       | 657801220 | 0          | 바네폴주사12밀리리 | 리터(프로포폴)(수 | 출명:하나프로포        | 폴주사프로포리피    | 처리 중                  |              |            |                                       |
| 8       | 665502530 |            |            | 유니온메       | 토카르바몰주 50       | )밀리그램       |                       |              | 추가요청       |                                       |
| 9       | 671800890 |            | យ៖         | 원초산메게스트롤   | 현탁액(수출명:메       | 처리 중        |                       |              |            |                                       |

옥시콘틴서방정10mg

처리 중

#### 안양기관업무포탈 > 신청 및 자료제출 > 구입약가 확인

#### 양기관에 추가확인요청시 볼 수 있는 화면으로 및 추가요청약제를 확인할 수 있음

- 추가통보일 생성
- 통보 익일부터 3일
- 낭약제건에 대하여 "추가요청" 생성

10

678000090

#### 10. 추가요청건 상세화면

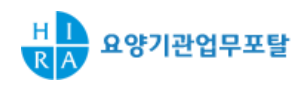

| 홈 > 신청 및 자.      | 료제출 > 구입약가 확인 > 업무담당자                  |                                      |                                   |                          |                      |                      | ?도움말 름인쇄<br>목록>           | 요양기관업무포탈 > 신청 및 자료제출 > 구입약가 확인                                                             |
|------------------|----------------------------------------|--------------------------------------|-----------------------------------|--------------------------|----------------------|----------------------|---------------------------|--------------------------------------------------------------------------------------------|
| 0청구현황            |                                        |                                      |                                   |                          |                      |                      |                           |                                                                                            |
| 약가코드             | 641602470                              | 요양개시일자                               | 청구단가                              | 공급분기                     | 1차가중평균가              | 2차가중평균가              | 최종가중평균가                   | ■ 주가확인요정 약제에 대한 상세내역을 볼 수 있음                                                               |
| 품명               | 티로파정(엽산티로프라미드)                         | 20110122                             | 241                               | 201034                   | 246                  |                      |                           | 1. 1차 통보시 요양기관이 수정한 내역울 확인할 수 있음                                                           |
| 접수년월             | 201102 - 201103                        |                                      |                                   |                          |                      |                      |                           | 2. 1차 통보시 요양기관 확인결과임<br>3. 공급업체가 2차 확인한 내역을 확인할 수 있음                                       |
| 0공급내역 ※:         | 최종가중평균가 = 공급금액/(공급수량*환산규               | 격) 으로 계산되어 {                         | 입니다.                              |                          |                      |                      |                           | 4. 공급업체가 2차 확인결과임                                                                          |
| 순번 구입처           | 사업자 품명 구입 공급<br>등록번호 품명 분기 수정          | 1차 가중평균가<br>급수령공급금액공급문<br>성수령수정금액수정문 | 2차가중평<br>17 B급수령공급금<br>17 수정수령수정금 | 령균가<br>핵광급단기 확착<br>핵수정단기 | 최종 최종 최종<br>수량 금액 단가 | 요양기관<br>확인결과<br>자료첨부 | 공급업체<br>확인결과 처리결과<br>자료첨부 | 5. 요양기관 1자 확인내역 및 공급업체 2차 확인내역을 잠고하여<br>요양기관이 재확인한 최종 수정 내용 입력<br>6. 추가요청거인 경우 바도시 청부파일 인령 |
| 1 <u>`주)부림약품</u> | 502-81-1317: 티로파정(염산티<br>로프라미드) 201034 | 6 147,600 246<br>6 144,600 241       | 6 147,6                           | 00 246 3<br>101<br>5     | 0                    | 공급신고착오 \<br>첨부파일     | 장급신고<br>맞음고<br>첨부파일       | 7. 저장버튼을 클릭하여 등록정보 저장 후 접수화면으로 가서<br>최종제출하면 됨                                              |
| · 접수메세지          |                                        |                                      |                                   |                          |                      | 94 <b>8</b>          |                           |                                                                                            |

#### 11. 결과확인 - 접수화면

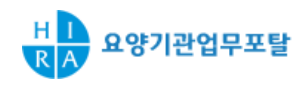

| 1 구인   | 야가 화여  | И         |       |      |          |           |          |                       | 트이세        | 즐겨차기 초 | 271 📥                       |        |        |                                  |  |  |  |  |  |  |
|--------|--------|-----------|-------|------|----------|-----------|----------|-----------------------|------------|--------|-----------------------------|--------|--------|----------------------------------|--|--|--|--|--|--|
| - 18   | 7/1 71 | -         |       |      |          |           |          |                       | 24         |        |                             |        |        | ▶ 이야기과어므프탄 丶 시처 및 자리제추 丶 그이야가 하이 |  |  |  |  |  |  |
|        | • 연도   | 2011      |       | 차수 1 | V        |           | ·진행구     | 분 - 전체 -              | ~          | Q 24   | 4                           |        |        |                                  |  |  |  |  |  |  |
|        |        |           |       |      |          |           |          |                       |            |        |                             |        |        |                                  |  |  |  |  |  |  |
| ○구입약:  | 가 확인현종 | 함         |       |      |          |           |          |                       |            |        |                             |        |        |                                  |  |  |  |  |  |  |
|        | 연도     | 차수        | 대상품목수 | 진행구분 | 1차통보일    | 2차통보일     | 접수마감일    | 추가통보일                 | 담당자        | 면락처    | 처리기한                        | 시작월    | 종료윌    | ■ 구입약가 확인업무가 모두 끝나면 요양기관은 검증시스템을 |  |  |  |  |  |  |
|        | 2011   | 1         | 1     | 처리완료 | 20110606 | 20110603  |          |                       |            |        | 20110616                    | 201010 | 201103 | 통해 죄송 확정된 구입약가를 확인할 수 있음         |  |  |  |  |  |  |
|        |        |           |       |      |          |           |          |                       |            |        |                             |        |        |                                  |  |  |  |  |  |  |
|        |        |           |       |      |          |           |          |                       |            |        |                             |        |        | 1. 구입약가 확인업무가 모두 끝나면 진행구분이 처리완료로 |  |  |  |  |  |  |
|        |        |           |       |      |          |           |          |                       |            |        |                             |        |        | 생성되                              |  |  |  |  |  |  |
|        |        |           |       |      |          |           |          |                       |            |        |                             |        |        | 2 지체그브라에 치존 경기가 조히되              |  |  |  |  |  |  |
| ▲ 구인약  | 가 화이모: | 로         |       |      |          |           |          |                       |            |        | 5.71                        |        |        | 2. 신앵구군단에 죄공 결과값 소외됨             |  |  |  |  |  |  |
| - 서택 - |        | -         | 7     | 지행구분 |          | 1         | 충력수      | 10                    |            | 송;     | <mark>5</mark> / 2<br>মর্চা |        |        | [요양기관 착오] :업체별 공급내역이 모두 맞는 경우 해당 |  |  |  |  |  |  |
|        |        |           |       |      |          | 1         |          |                       |            |        |                             |        |        | [공급신고 착오] :업체별 공급내역 중 하나 이상 공급신고 |  |  |  |  |  |  |
| 순번     |        | 약가코드      |       |      |          |           | 품        | B                     |            |        | 6                           | 2      | 진행구분   | 차이거에 이느 겨우 해다                    |  |  |  |  |  |  |
| 1      |        | 655900080 |       |      |          | 네오시드점     | (레보설피리드) | (수출명:LEVOM            | OTITablet) |        |                             | 요양기    | 기관착오   | ㅋエ인의 ᆻ는 여구 에이                    |  |  |  |  |  |  |
| 2      |        | 655900820 |       |      |          |           | 레녹사신정(리  | 배보플록사신)               |            |        |                             | 공급(    | 신고착오   | [난가변경] :난가변경약세가 있는 경우 해당         |  |  |  |  |  |  |
| 3      |        | 655900970 |       |      |          |           | 록프라정(록소  | 프로펜나트륨)               |            |        |                             | 공급(    | 신고착오   | [요양기관 미확인] :요양기관 및 공급업체 모두 확인을   |  |  |  |  |  |  |
| 4      |        | 655901470 |       |      | 세파물      | 클캅셀250밀리그 | 람(세파클러수회 | 타물)(수출명:센클<br>티르프리미드) | 라캅셀250밀리그  | 람)     |                             | 단가병    | 변경     | 하지 않은 경우 해당                      |  |  |  |  |  |  |
| 5      |        | 600302680 |       |      |          |           | 티도선영(검진  | 디도프다미드/               |            |        |                             | 201    | 기고역도   | *도 개 이사 거이어 소가 서서 이는 거이에는 다가버거 . |  |  |  |  |  |  |
|        |        |           |       |      |          |           |          |                       |            |        |                             |        |        | "두 개 이상 경우의 무가 섞여 있는 경우에는 단가면경 > |  |  |  |  |  |  |
|        |        |           |       |      |          |           |          |                       |            |        |                             |        |        | 공급신고 착오 > 요양기관 착오 순으로 적용         |  |  |  |  |  |  |
|        |        |           |       |      |          |           |          |                       |            |        |                             |        |        |                                  |  |  |  |  |  |  |
|        |        |           |       |      |          |           |          |                       |            |        |                             |        |        |                                  |  |  |  |  |  |  |
|        |        |           |       |      |          | 1         |          |                       |            |        |                             |        |        |                                  |  |  |  |  |  |  |
|        |        |           |       |      |          |           |          |                       |            | 최종     | 종제 출                        |        |        |                                  |  |  |  |  |  |  |
|        |        |           |       |      |          |           |          |                       |            |        |                             |        |        |                                  |  |  |  |  |  |  |
|        |        |           |       |      |          |           |          |                       |            |        |                             |        |        |                                  |  |  |  |  |  |  |
|        |        |           |       |      |          |           |          |                       |            |        |                             |        |        |                                  |  |  |  |  |  |  |
|        |        |           |       |      |          |           |          |                       |            |        |                             |        |        |                                  |  |  |  |  |  |  |

#### 12. 결과확인 - 상세화면

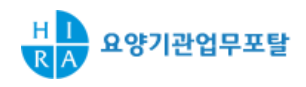

| 0청구  | 현황                                             |                         |                             |                      |                 |                 |         |         |                |            |          |           |                                           |               |                    |               |              |                                      |
|------|------------------------------------------------|-------------------------|-----------------------------|----------------------|-----------------|-----------------|---------|---------|----------------|------------|----------|-----------|-------------------------------------------|---------------|--------------------|---------------|--------------|--------------------------------------|
| 약가   | 코드                                             | 640002990               | ) (38203561)                |                      |                 | 요양개             | 시일자     |         | 청구단가           |            | 공급분      | 7         | 17                                        | 다중평균          | <del>!</del> 가 2차가 | 중평균가          | 최종가중평균가      | N 이야기관이다고타 N 나라 미 지구팬츠 N 그이야기 힘이     |
| 품명   |                                                | 에포카인프                   | 프리필드주2000유                  | 니트/0.5m              | nl              | 2010            | 1001    |         | 12, 409        |            | 20102    | 24        |                                           | 12, 598       | 12                 | 2,409 1       | 12,409       | ▶ 요양기관업무포달 > 신성 및 사료세술 > 구입악가 확인     |
| 접수   | 년월                                             | 201010 - 2              | 201103                      |                      |                 | 2010            | 1101    |         | 12, 409        |            | 201034   |           |                                           | 12,598        |                    |               | 12,598       |                                      |
| 0공;  | 0공급비역 ※최종가증용군가 = 공급급역/(공급수황·환산규격) 으로 계산되어 집니다. |                         |                             |                      |                 |                 |         |         |                |            |          |           |                                           |               |                    |               |              | 구입약가 확인업무가 모두 끝나면 요양기관은 검증시스템을       |
| 순번   | 구입처                                            | 사업자                     | HO                          | 고입                   | ()<br>공급수량      | 차 가중평균가<br>공급금역 | 공급단가    | 공급수량    | 2차가중평균<br>공급금역 | 가<br>공급단가  | 화사<br>5% | 취직 ~ 80 원 | 사이 아이 아이 아이 아이 아이 아이 아이 아이 아이 아이 아이 아이 아이 | 최종<br>다기      | 요양기관<br>확인결과       | 공급업체3<br>확인결과 | 처리결과         | 동애 죄송 확장된 구입약가를 확인할 두 있음             |
|      |                                                | 5속인 <u>X</u>            |                             | 고기                   | 수정수량            | 수정금역            | 수정단가    | 수정수량    | 수정금액           | 수정단가       | ΠH       | 78        | e-i                                       | 27            | 자료첨부               | 자료첨부          | 추가요청여부       | 1. 심평원 담당자가 최종 확정한 가중평균가를 확인할 수 있음   |
| 1    | 디케이팜                                           | 608-17-8678             | 8 에포카인프리필드0                 | .5 201024            | 160             | 12,094,080      | 12,598  | 50      | 3, 722, 700    | 12,40, 2   | 6        | 50        | 3, 722, 700                               | 12,409        | 공급신고착오 🗸           | 공급신고착오        | 공급신고착오       | 2. 심평원 담당자가 최종 확정한 수량, 금액, 단가를 확인할 수 |
|      |                                                |                         |                             |                      | 50              | 3, 722, 700     | 12,409  |         |                |            | +        |           |                                           |               | 첨부파일               | 첨부파일          |              |                                      |
| 2    | <u>디케이팜</u>                                    | 608-17-8678             | 8 에포카인프리필드0<br>ml           | .5 <sub>201034</sub> | 165             | 12,472,020      | 12,598  |         |                |            | 6        | 165       | 12, 472, 020                              | 12,598        | 공급신고맞음 🗸           | 공급업체미확인       | 공급신고맞음       | 쓰므<br>2. 치즈 비기거기로 하이하 스 이오           |
|      |                                                |                         |                             |                      |                 |                 |         |         |                |            |          |           |                                           |               | 첨부파일               | 첨부파일          |              | 3. 죄송 세디걸파를 확인할 수 있음                 |
|      |                                                |                         |                             |                      |                 |                 |         |         |                |            |          |           |                                           |               |                    |               |              | - 공급신고 맞음, 공급신고 작오, 기타로 구문           |
| 0단개변 | 1. 상한<br>1. 강한<br>1. 구입[                       | 금액변동 단가변?<br>판가 = 구입금액/ | 경은 상한금액 변동비<br>((구입수량*환산규격) | 율과 동일한<br>으로 계산되(    | 비율로 단가<br>어집니다. | 가변경되는!          | 약제를 의미힘 | 합니다.    |                |            | ć        | D공급내역획    | 인                                         |               |                    |               |              | 4. 단가변경 약제 처리결과를 확인할 수 있음            |
| 순번   | 단개변경                                           | ġ구분                     | 구입처                         | ź                    | 나업자<br>로버ㅎ      |                 | 품명      | 3       |                | 구입일자       | 환산<br>금경 | 구입수현      | 양 구입                                      | 입금액           | 구입단가 변경상한가         | 변경일 4         | 신서류 처리결과     | - 단가변경 인정, 단가변경 착오, 단가변경 불인정으로 구분    |
|      |                                                |                         |                             | •                    |                 |                 |         |         |                |            | 117      | 수정수(      | 8 48<br>410                               | 성금액<br>20.000 | 수정단가 구승선승          | 수정변경일         |              | 5. 약제에 대한 최종 처리결과값을 확인할 수 있음         |
| 1    | 단개변                                            | 13                      | 드림파마                        | 120-                 | -8152892        | 세파클캅            | 셀250밀리그 | 람(세파클러: | 수화물)           | 2010-11-08 | 100      | 100       | 410                                       | 50,000        | +10                | <sup>à</sup>  | 부파일 단가변경인정 🗸 |                                      |
|      |                                                |                         |                             |                      |                 |                 |         |         |                |            |          |           |                                           |               |                    |               |              |                                      |
|      |                                                |                         |                             |                      |                 |                 |         |         |                |            |          |           |                                           |               |                    |               |              |                                      |
|      |                                                |                         |                             |                      |                 |                 |         |         |                |            |          |           |                                           |               |                    |               |              |                                      |
|      |                                                |                         |                             |                      |                 | 6               | 처리결과    | 단       | 71변경           | ×          |          |           |                                           |               |                    |               |              |                                      |
| 접수메  | 세지                                             |                         |                             |                      |                 |                 | 기타      |         |                |            |          |           |                                           |               |                    |               |              |                                      |
|      |                                                |                         |                             |                      |                 |                 |         |         |                |            |          |           |                                           |               |                    |               |              |                                      |

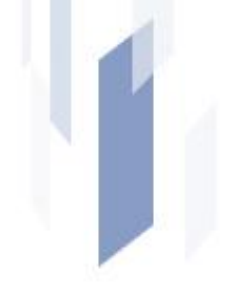

# IV. 질의 · 응답 (Q&A)

#### 1. 구입약가 확인 제도 일반

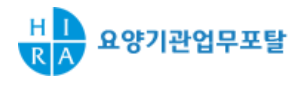

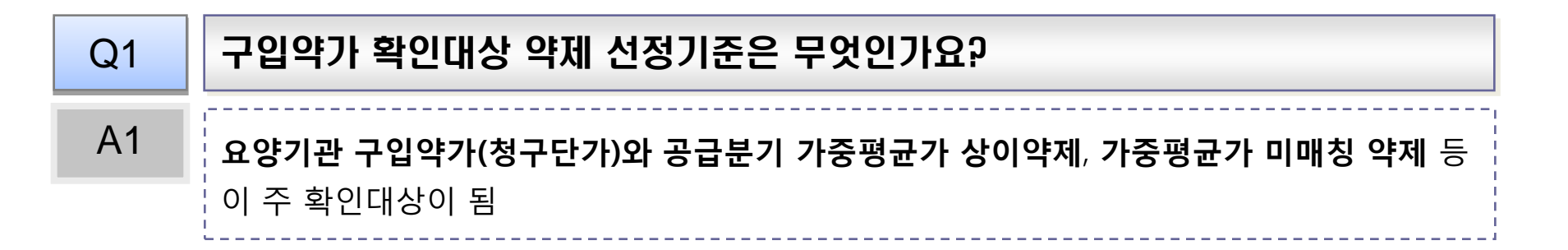

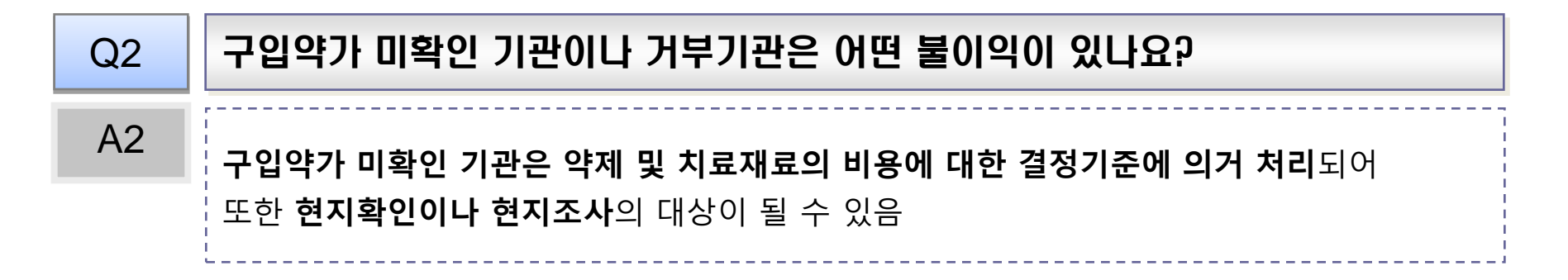

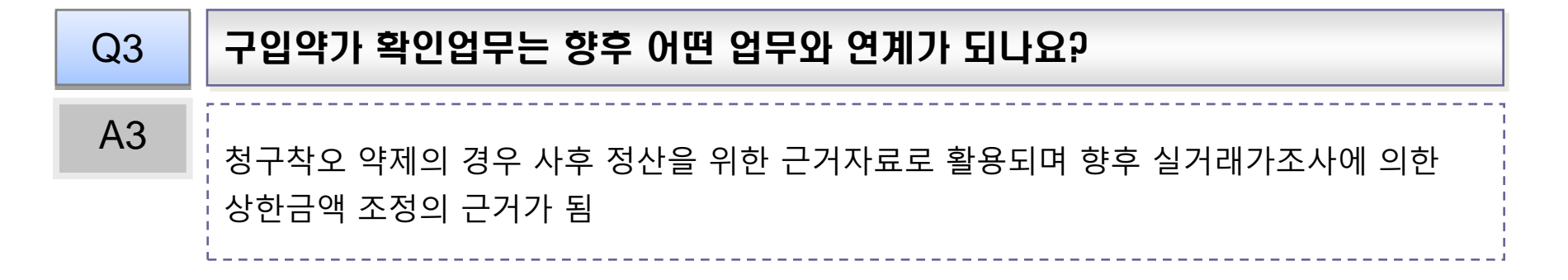

#### 2. 구입약가 검증시스템 관련

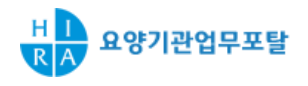

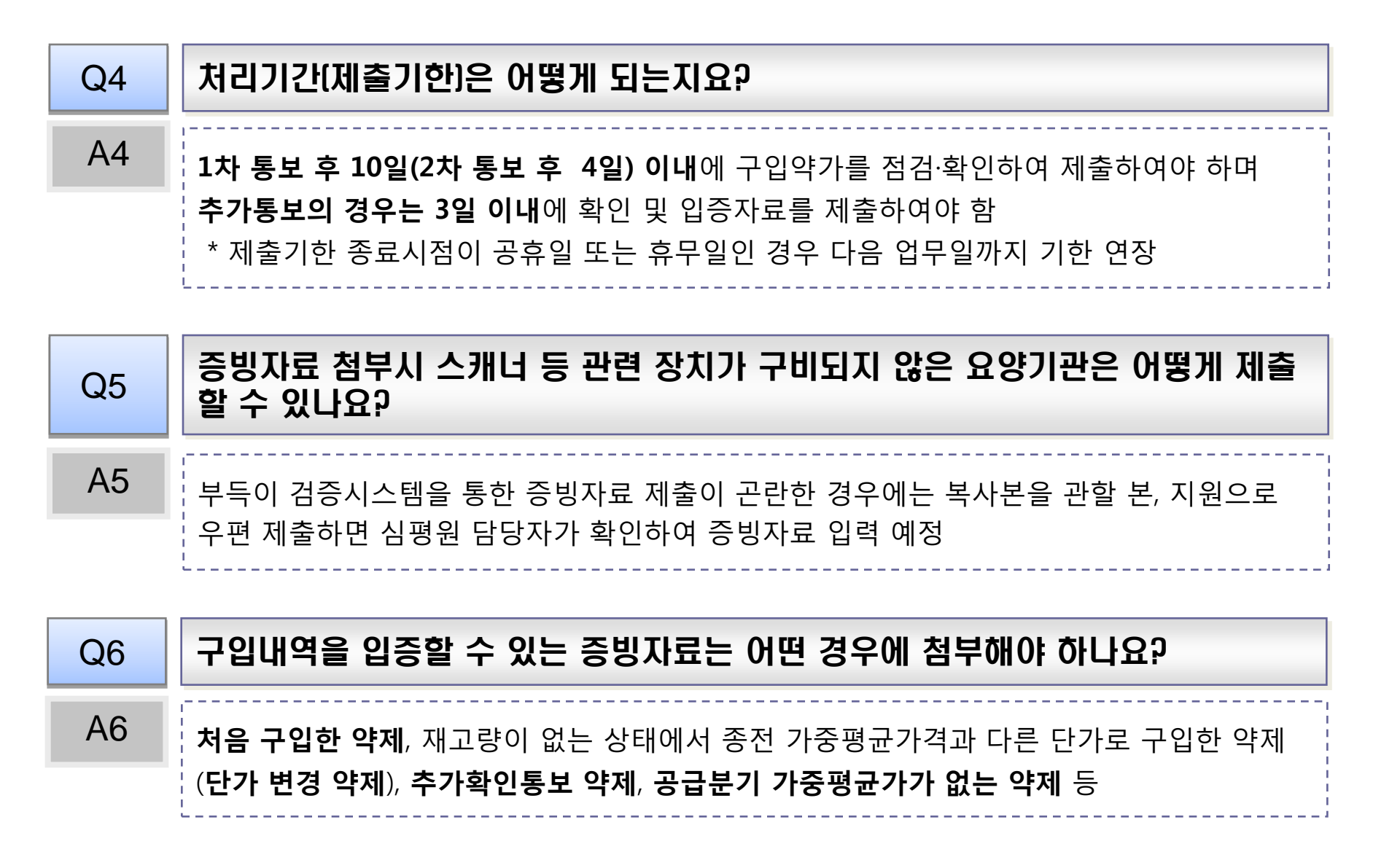

#### 2. 구입약가 검증시스템 관련

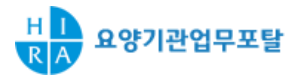

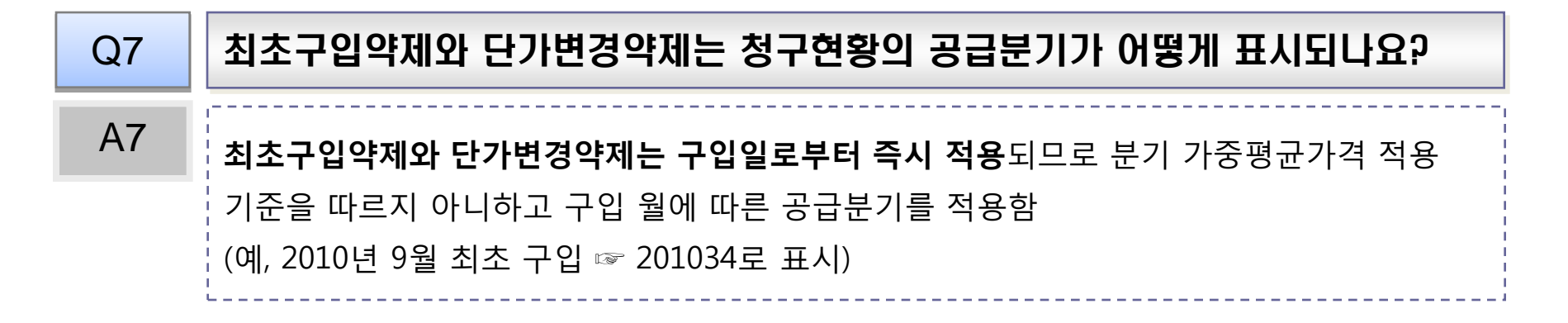

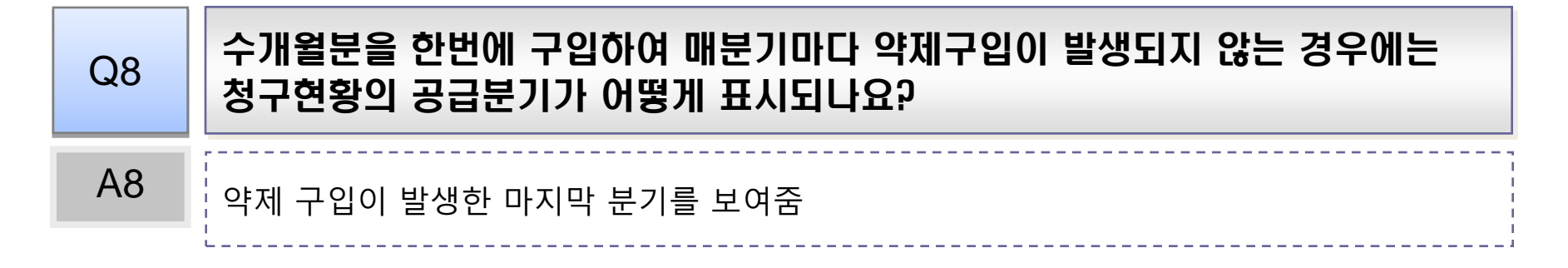

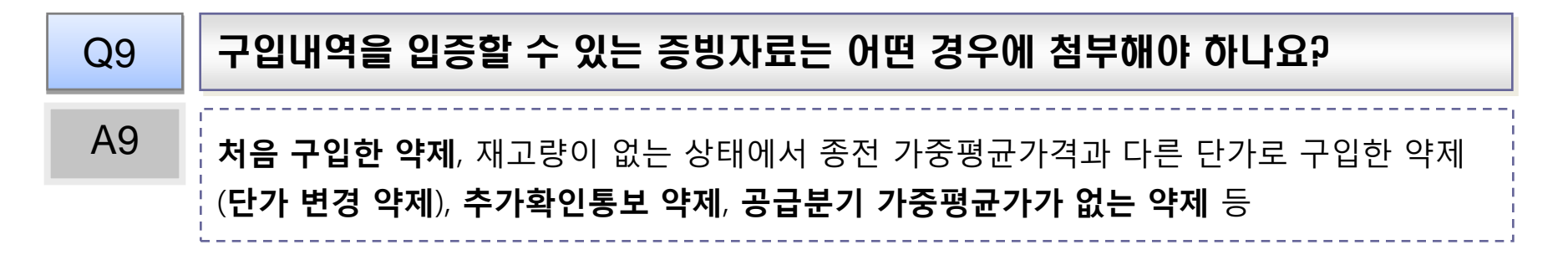

#### 2. 구입약가 검증시스템 관련

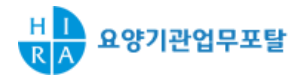

| Q10 | 단가변경약제와 상한금액변동 단가변경약제는 어떤 차이가 있나요?                                                                                                    |
|-----|----------------------------------------------------------------------------------------------------|
| A10 | 적용기준은 동일(재고량이 없는 약제를 종전과 다른 가격으로 새로 구입한 경우)하나<br><b>상한금액변동에 의한 단가변경약제</b> 는 복지부 고시에 의한 상한금액 변경에 따라 <b>동일 비율</b><br>로 단가가 변경된 약제를 의미하며 이 경우는 <b>증빙자료를 첨부하지 않고 상한금액 변경일자</b><br><b>와 금액만 기재하여도 무방함</b> |

#### Q11 최초구입약제는 어떻게 입증하나요?

A11 최초구입약제는 단가변경에 준용하여 적용하므로 요양기관이 최초구입약제임을 입증해야 함. 즉, 단가변경입력란에서 단가변경을 선택하여 해당 내역을 입력하고 증빙자료를 첨부함

| Q12 | 최종 확정된 구입약가는 언제 어떤 방법으로 확인하나요?                                                                                                    |
|-----|----------------------------------------------------------------------------------------------------|
| A12 | <b>최종 확정 약가는 구입약가 검증시스템을 통해서 확인</b> 할 수 있으며 별도 우편 통보는 하지<br>않음. 요양기관의 진행상태가 <b>'처리완료'</b> 된 시점에서 확인할 수 있으며 통보시점으로부터<br><b>약 50~60일정도 소요</b> 될 것으로 예상됨 |

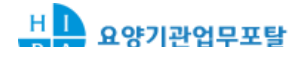

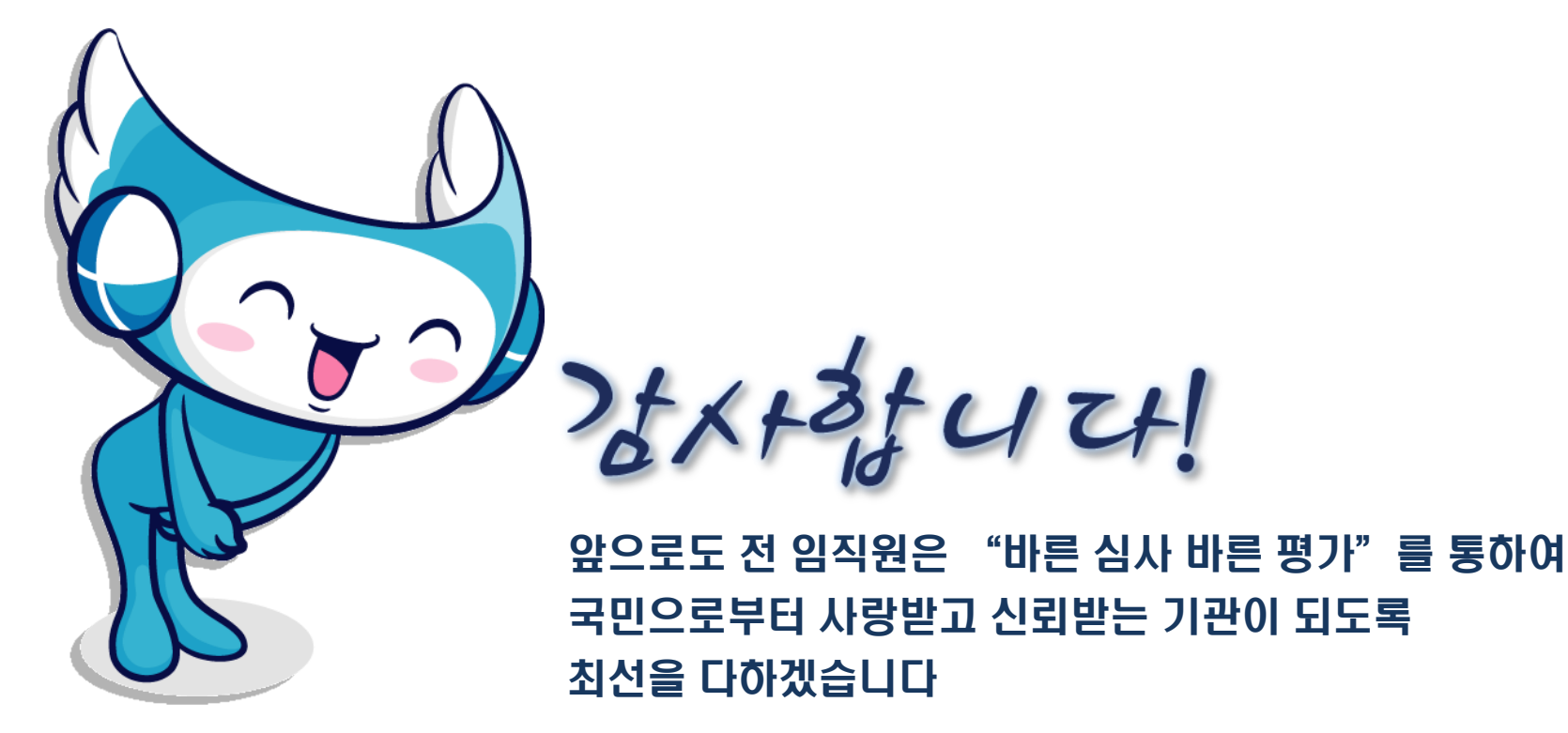